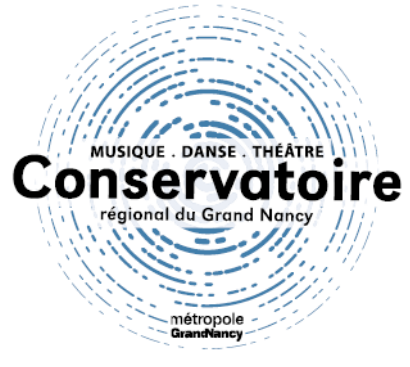

# Tutoriel de préinscription imuse

## Pour effectuer la démarche de pré-inscriptions,

Ce tutoriel en 8 étapes est fait pour vous !

#### Rendez-vous sur <u>CE LIEN</u>

| ●● Logiciel iMuse ●●<br>Accès aux portails |  |
|--------------------------------------------|--|
|                                            |  |
| Extranet du logiciel iMuse                 |  |
| Accès enseignant                           |  |
| Accès usager                               |  |
| Accès étudiant                             |  |
| Pré-inscription                            |  |
|                                            |  |
|                                            |  |
|                                            |  |
|                                            |  |
|                                            |  |
|                                            |  |
|                                            |  |

Pour commencer cliquer sur « pré-inscription ».

| Civilité 🗸 🗸                                               |                  |
|------------------------------------------------------------|------------------|
| Nom                                                        |                  |
| Prénom                                                     |                  |
| ·,                                                         | Code postal      |
|                                                            | Ville            |
| Date de naissance                                          |                  |
| Lieu de naissance                                          | Tél domicile     |
| Département de                                             | Mobile           |
| naissance                                                  | Tél pro          |
|                                                            | E-mail           |
|                                                            |                  |
| Situation familiale                                        |                  |
|                                                            |                  |
| Profession                                                 |                  |
| Profession                                                 |                  |
| Le responsable est aussi élève                             |                  |
|                                                            |                  |
| Tun second responsable 1 Bis (Facu                         | ultatif)         |
| This account responsable I DIS (I ded                      | incontry         |
|                                                            |                  |
|                                                            |                  |
|                                                            | Ajouter un élève |
| nation                                                     |                  |
| Tauillez ressaisir l'email du responsable 1                |                  |
| vo nez ressaisir remail du responsable r                   |                  |
| E-mail                                                     |                  |
| E-mail                                                     |                  |
| E-mail Veuillez répondre à la question ci-dessou- (système | ie anti-spam)    |

1. Saisir les coordonnées du responsable. (ATTENTION : Seul destinataire de

toutes communications émises par le conservatoire y compris la facturation).

- 1 Bis. Vous souhaitez créer un second responsable et donc un second accès au compte. Cochez ici. (<u>ATTENTION : Cette personne ne sera pas</u> destinataire des communications ni de la facturation.).
- 2. Cliquer sur le bouton « Ajouter un élève » afin de continuer.

| Civilité<br>Nom<br>Prénom                                                                    | Utiliser les coordonnées du responsable légal Adresse 3                                                                                                    |
|----------------------------------------------------------------------------------------------|----------------------------------------------------------------------------------------------------|
| Date de naissance<br>Lieu de naissance<br>Département de<br>naissance<br>Situation familiale | Code postal Ville Tél domicile Mobile Tél postal                                                                                                    |
| Personne à prévenir<br>Tél urgence<br>Etablissement scolaire<br>Filière                      | <br><br><br>E-mail  Droit à l'image  Oui Oui Non  Conformément au Règlement intérieur, il s'agit d'autoriser toute captation audio/vidéo d'une manifestation organisée par l'établissement, à laquelle mon enfant (ou moi-même) participe, en vue d'une diffusion à but non commercial, par tout moyen approprié. |
|                                                                                              | Autorisation de sortie Oui Non<br>Conformément au Règlement intérieur, il s'agit d'autoriser<br>mon enfant mineur à quitter seul l'établissement en cas<br>d'annulation d'un cours.                                                                                                    |
|                                                                                              | Niveau scolaire<br>2024-2025                                                                                                    |
|                                                                                              |                                                                                                    |

#### 3. Saisir à cet endroit tous les renseignements administratifs.

Les coordonnées du (premier) responsable peuvent être renseignées

automatiquement grâce à la coche « utiliser les coordonnées du

responsable légal ».

ATENTION : Le numéro de téléphone et le mail doivent être saisis manuellement.

| F<br>-<br>- | Pièces obligatoires à fournir par voie dématérialisée lors de la pré-inscription :<br>· Copie de la pièce d'identité ou du passeport ou du livret de famille de l'élève e<br>· Avis d'imposition de l'année 2023 sur les revenus 2022 ; | en cours de validité ;   |                 |                    |                             |              |  |
|-------------|----------------------------------------------------------------------------------------------------|--------------------------|-----------------|--------------------|-----------------------------|--------------|--|
| -           | Avis d'imposition de l'année 2023 sur les revenus 2022 ;                                                                                                    | en cours de validite,    |                 |                    |                             |              |  |
| -           |                                                                                                    |                          |                 |                    |                             |              |  |
|             | Justificatif de domicile de moins de 3 mois (électricité, gaz, loyer, etc.) ;                                                                                                    |                          |                 |                    |                             |              |  |
| -           | Photo de l'élève au format JPEG obligatoirement ;                                                                                                    | 1                        | A               |                    |                             |              |  |
| -           | ceruncat medical de non contre-indication pour la pratique de la danse (pour                                                                                                    | les eleves danseurs      | i).             |                    |                             |              |  |
| ٦           | Toute inscription d'un élève non débutant est assujettie à un concours d'entrée                                                                                                    | et doit faire l'objet d' | une inscriptior | spécifique via     | le formulaire               |              |  |
| C           | d'inscription téléchargeable sur le site internet du Conservatoire (conservatoire.                                                                                                    | .grandnancy.eu rubr      | ique infos prat | ques) et sera a    | à retourner,                |              |  |
| 2           | accompagné du réglement des frais (37 euros), au Service des études.                                                                                                    |                          |                 |                    |                             |              |  |
| F           | Pièces à fournir - Elève                                                                                                    |                          |                 |                    |                             |              |  |
| F           | Recherche                                                                                                    |                          |                 |                    |                             |              |  |
|             | La taille maximale autorisée pour chaque pièce iustificative est fixée à 2 Mo. Seul l'import de document PDF ou d'image est possible (formats acceptés : .pdfipg.                                                                       |                          |                 |                    |                             |              |  |
| - I.        | .jpeg, .png).                                                                                                    |                          |                 |                    |                             |              |  |
|             | Nom du document                                                                                                    | Nom du fich              | ier Date Heur   | e Taille (Mo)      | Etat Consulter              | *            |  |
| 5           | Avis d'imposition de l'année 2022 sur les revenus 2021 *                                                                                                    |                          |                 | 0,00               | A fournir                   |              |  |
|             | Justificatif de domicile de moins de 3 mois (électricité, gaz, lover, etc.) *                                                                                                    | -                        |                 | 0.00               | A fournir                   |              |  |
| F           | Photo de l'élève au format JPEG obligatoirement *                                                                                                    | -                        |                 | 0,00               | A fournir                   |              |  |
| c           | Certificat de non contre-indication pour les élèves danseurs                                                                                                    | -                        |                 | 0,00               | A fournir                   | -            |  |
|             |                                                                                                    |                          | * pièce         | es obligatoires po | ur une réinscription en lig | gne          |  |
|             | Importer                                                                                                    | Supprimer                |                 |                    |                             |              |  |
|             |                                                                                                    |                          |                 |                    |                             |              |  |
| rmation co  |                                                                                                    |                          |                 |                    |                             |              |  |
| A descel a  | de préciser ci-dessous toute information complémentaire que vous souhaiteriez                                                                                                    | z porter à notre conr    | naissance (cha  | ngement de cu      | Irsus, démission d'un       | e discipline |  |
| Merci       |                                                                                                    |                          |                 |                    |                             |              |  |

4. Renseigner obligatoirement 3 choix pour les instrumentistes (par ordre de préférence) ou la discipline danse ou la discipline théâtre.

Le conservatoire attribue l'instrument en fonction des places disponibles.

- Cliquer sur le nom du document que vous allez fournir avant d'appuyer sur importer. (<u>ATTENTION : un format PDF est demandé</u>).
- Cette zone de texte peut être utilisée pour toute information complémentaire ou toute précision dont vous souhaitez nous faire part.
- 7. Cliquer sur le bouton enregistrer pour terminer l'inscription de cet élève. En cas de fratrie il vous est possible d'ajouter un nouvel élève grâce au bouton de l'étape 2 une fois le dossier du premier élève enregistré.

|       | naissance                                                                           | _                                                                                 | Tél pro                                           |                                                 |                  |     |  |
|-------|-------------------------------------------------------------------------------------|-----------------------------------------------------------------------------------|---------------------------------------------------|-------------------------------------------------|------------------|-----|--|
|       |                                                                                     |                                                                                   | E-mail                                            | [                                               |                  |     |  |
|       |                                                                                     |                                                                                   |                                                   |                                                 | J                |     |  |
|       | Situation familialo                                                                 |                                                                                   |                                                   |                                                 |                  |     |  |
|       |                                                                                     | ¥                                                                                 |                                                   |                                                 |                  |     |  |
|       | Code socio-protessionnei                                                            | <b></b>                                                                           |                                                   |                                                 |                  |     |  |
|       | Profession                                                                          |                                                                                   |                                                   |                                                 |                  |     |  |
|       | Le responsable est aus                                                              | ssi élève.                                                                        |                                                   |                                                 |                  |     |  |
|       |                                                                                     |                                                                                   |                                                   |                                                 |                  |     |  |
| 🗆 Ajo | outer un second responsable                                                         |                                                                                   |                                                   |                                                 |                  |     |  |
|       |                                                                                     |                                                                                   |                                                   |                                                 |                  |     |  |
| Elève | es                                                                                  |                                                                                   |                                                   |                                                 |                  |     |  |
|       |                                                                                     |                                                                                   | Aiouter un élève                                  |                                                 |                  |     |  |
|       |                                                                                     |                                                                                   | .,                                                |                                                 |                  |     |  |
| Conf  | irmation ———                                                                        |                                                                                   |                                                   |                                                 |                  |     |  |
|       | Veuillez ressaisir l'email du                                                       | responsable 1                                                                     |                                                   |                                                 |                  |     |  |
|       | E-mail                                                                              |                                                                                   |                                                   |                                                 |                  |     |  |
|       | Veuillez répondre à la ques                                                         | tion ci-dessous (système anti-sn:                                                 | am)                                               |                                                 |                  |     |  |
|       | Combien font 37 et 20 2                                                             |                                                                                   |                                                   |                                                 |                  |     |  |
|       |                                                                                     |                                                                                   |                                                   |                                                 |                  |     |  |
|       | Je m'engage :                                                                       |                                                                                   |                                                   |                                                 | *                |     |  |
| 2     | 1. A souscrire une assurance                                                        | e garantissant la responsabilité civile                                           | e de mon enfant si elle venait à être mis         | se en cause dans le cadre du Conservatoire.     |                  |     |  |
| 0     | <ol> <li>A respecter et faire respect</li> <li>A excuser auprès de l'adm</li> </ol> | ninistration via le formulaire de dema                                            | ande, toute absence de l'élève à un cou           | inent et dont j'ai pris connaissance.           |                  |     |  |
|       |                                                                                     |                                                                                   | ,                                                 |                                                 |                  |     |  |
|       | Les informations enregistrée                                                        | s sont réservées à la gestion des élé                                             | èves du Conservatoire régional du Gra             | nd Nancy. Conformément à la loi du 6 janvier    | 1978 modifiée en |     |  |
|       | la concernant, en s'adressar                                                        | ), aux fichiers et aux libertes, toute p<br>it au correspondant Informatique et l | ersonne peut obtenir communication e<br>Libertés. | t, le cas echeant, rectification ou suppression | des informations |     |  |
|       |                                                                                     | https://conservatoire.grandna                                                     | ncv.eu/fileadmin/Flver/Administration/R           | Reglement interieur CRGN.pdf                    | //               |     |  |
|       |                                                                                     |                                                                                   |                                                   |                                                 |                  |     |  |
|       |                                                                                     |                                                                                   | Enregistrer la demande                            |                                                 |                  |     |  |
|       |                                                                                     |                                                                                   | Enregistrer la demande Retour                     |                                                 |                  | - 1 |  |
|       |                                                                                     |                                                                                   |                                                   |                                                 |                  |     |  |

8. Saisir à nouveau le mail du premier responsable.

Répondre à la question anti-spam.

Lire les conditions relatives à toute inscription au conservatoire.

Cocher la case « j'accepte ». (ATTENTION étape bloquante en cas d'oubli

<u>de la coche</u>).

Enfin, cliquer sur le bouton « Enregistrer la demande ».

### **VOTRE PRÉ INSCRIPTION EST TERMINÉE !**

A l'issue de l'inscription un mail vous sera envoyé. Il vous est possible de ré accéder à votre démarche d'inscription à partir du lien qu'il contient pour la modifier.